Obtenir une synthèse vocale : ordinateur, smartphone

## • Sur ordinateur :

Vous téléchargerez Adobe Reader DC à cette adresse :

https://get.adobe.com/fr/reader/ et vous penserez à bien décocher les offres en option.

Une fois ce lecteur installé sur votre ordinateur, pour obtenir une synthèse vocale du texte, aller dans **Affichage, Lecture Audio** 

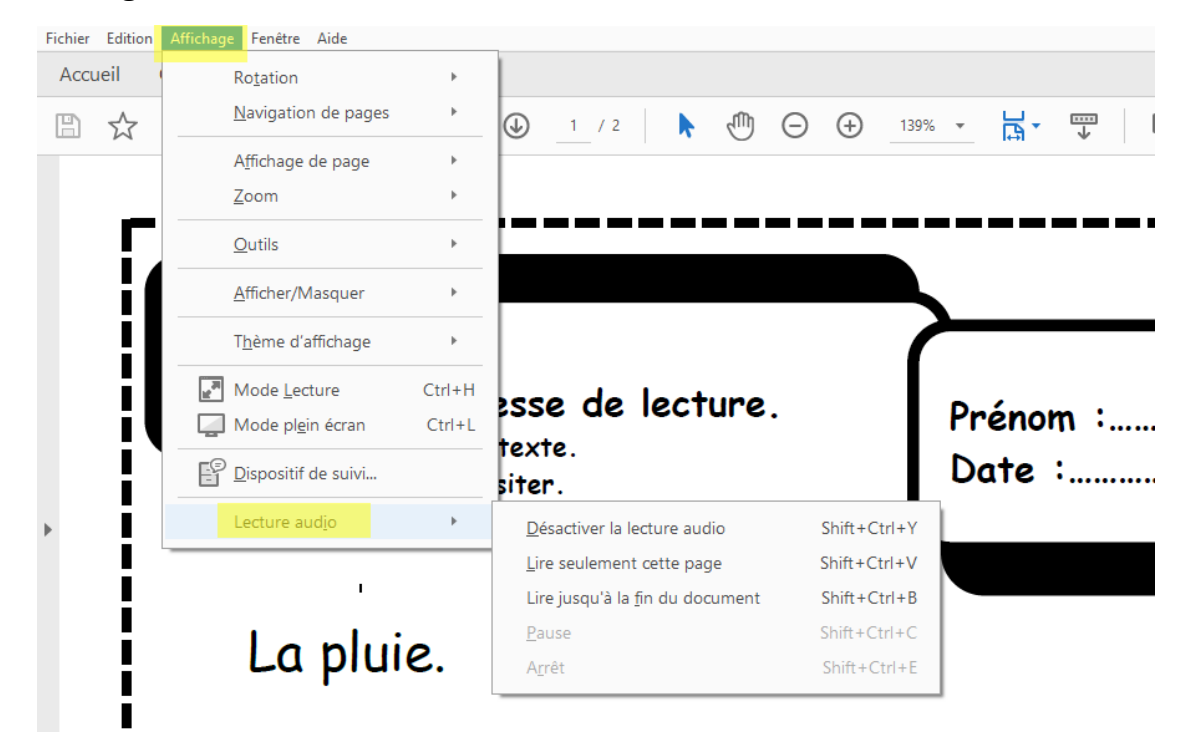

Ensuite il suffit de cliquer avec la souris devant la ligne que vous voulez lire.

## Sur les téléphones Android :

Aller dans les paramètres,

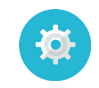

dans accessibilité (vers le bas de la liste) vous pouvez avoir une fonction qui s'appelle :

## « Sélectionner pour prononcer. »

Une fois qu'elle est activée, une bulle apparaît sur votre écran. Elle permet de gérer la lecture de tout document (mail, pdf, article...)

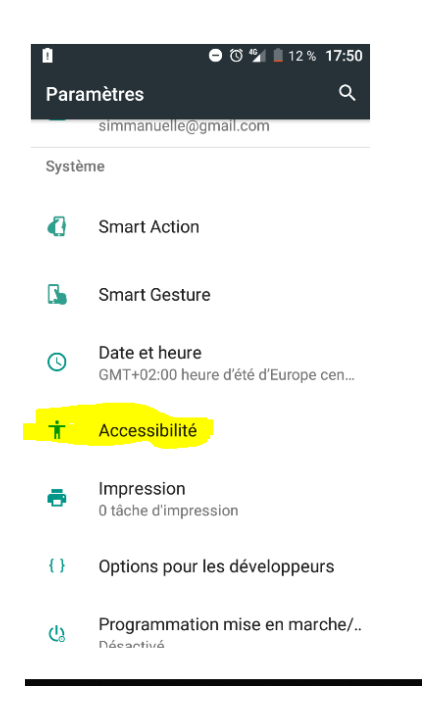

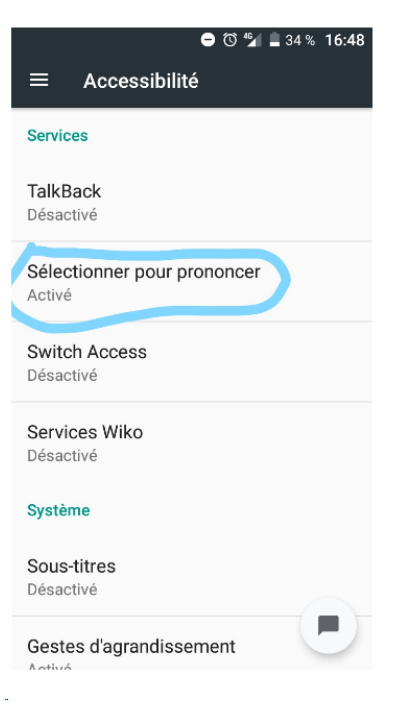

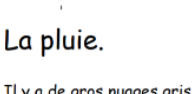

Il y a de gros nuages gris dans le ciel. La pluie tombe. La pluie ruisselle sur le sol. La pluie fait monter les rivières. La pluie fait pousser l'herbe, les fleurs et les arbi

Il y a de gros nuages gris dans le ciel. La pluie tombe. Pour ne pas être mouillés, les passants ouvrent le: Pour ne pas être mouillés, les enfants portent des Pour ne pas être mouillés, les animaux cherchent

Il y a de gros nuages gris dans le ciel. La pluie tombe. Les enfants jouent sous la pluie. Les enfants regardent tomber la pluie. Les enfants portent des bottes et des chapeaux

Il y a de gros nuages gris dans le ciel. La pluie ne tombe plus. Les enfants sautent dans les flaques. Les enfants se regardent dans les flaq Les enfants sont mouillés des pieds à la

AN A

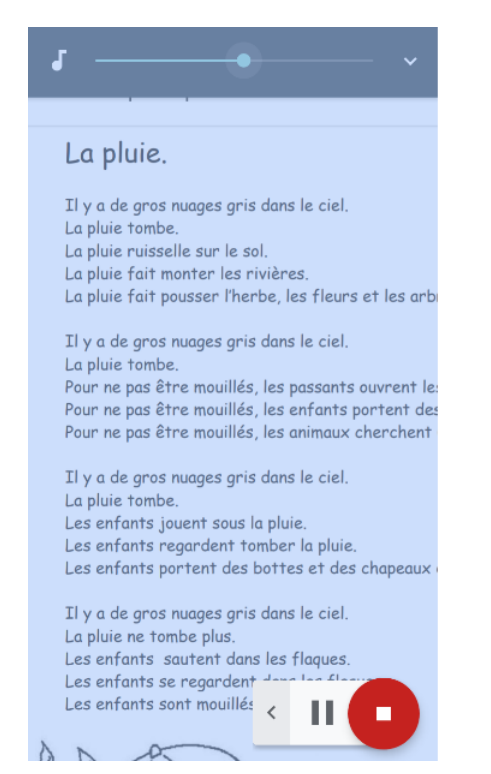

## • Sur les iPhone/iPad :

Aller dans le menu « réglages » de l'appareil :

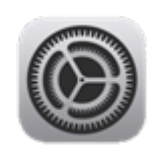

|            | Tapez sur Géné         | ral               | puis Accessibilité            |          |          | puis sur Parole         |               |                 |            |
|------------|------------------------|-------------------|-------------------------------|----------|----------|-------------------------|---------------|-----------------|------------|
| •II Free   | 중 16:59                | <b>ə</b> 45 % 🔳 ) | III Free 🗢                    | 16:59    | ۵ 45 % 🔳 | 🖬 Free 🗢                | 17:00         | <b>0</b> 45 % 🔳 | <b>_</b> ) |
|            | Réglages               |                   | Kéglages                      | Général  |          | 🕻 Général               | Accessibilité |                 |            |
| ((†))      | Données cellulaires    | >                 | Informations                  |          | >        | VISION                  |               |                 |            |
| ୍ବ         | Partage de connexion   | Non >             |                               |          |          | VoiceOver               |               | Non             | >          |
|            |                        |                   | Mise à jour lo                | gicielle | >        | Zoom                    |               | Non             | >          |
|            | Notifications          | >                 | AirDrop                       |          | >        | Loupe                   |               | Non             | >          |
| <b>(</b> ) | Sons                   | >                 |                               |          |          | Adapter l'affichage Ou  |               | Oui             | >          |
| C          | Ne pas déranger        | >                 | Handoff ><br>CarPlay >        |          |          | Parole                  |               |                 |            |
| X          | Temps d'écran          | >                 | ,,                            |          |          | Police plus             | grande        | Non             | >          |
|            |                        |                   | Accessibilité                 |          |          | Texte en g              | ras           | $\bigcirc$      |            |
|            | Général                | >                 |                               |          |          | Boutons av              | ec contour    | $\bigcirc$      |            |
|            | Centre de contrôle     | >                 | Stockage iPhone >             |          | >        | Réduire la transparence |               | Non             | >          |
| AA         | Luminosité et affichag | e >               | Actualisation en arrière-plan |          | n >      | Augmenter le contraste  |               | Non             | >          |
| <b>688</b> | Fond d'écran           | >                 |                               |          |          |                         |               |                 |            |

| basculez l'interrupteur<br>"Enoncer la sélection" pour<br>qu'il soit vert                                                                                                    | Pour lire le texte, il faut le<br>sélectionner à lire(appui long)<br>puis choisir "Enoncer"                                                                                                    |
|----------------------------------------------------------------------------------------------------|----------------------------------------------------------------------------------------------------|
| Image: Interpretended with the second second se | Le Rouge et Le Noir                                                                                                    |
| Énoncer la sélection<br>Un bouton Énoncer apparaît lorsque vous<br>sélectionnez du texte.                                                                                                    | centaines de pieds au-dessous de ses<br>fortifications bâties jadis par les Espa-<br>gnols, et maintenant ruinées.<br>Verrières est abritée du côté du nord<br>par une haute montagne, c'est une des       |
| Énoncer le contenu de l'écran                                                                                                    | branches du Jura. Les cimes brisées du<br>Énoncer Copier Surligner ►<br>se précipite de la montagne, traverse<br>Verrières avant de se jeter dans le<br>Doubs et donne le mouvement à un                   |
| Surligner le contenu Oui >   Surligne le contenu lorsqu'il est énoncé.                                                                                                    | grand nombre de scies à bois; c'est une<br>industrie fort simple et qui procure un<br>certain bien-être à la majeure partie<br>des habitants plus paysans que bour-                                        |
| Énoncer la saisie >                                                                                                    | geois. Ce ne sont pas cependant les<br>scies à bois qui ont enrichi cette petite<br>ville. C'est à la fabrique des toiles<br>peintes, dites de Mulhouse, que l'on<br>doit l'aisance générale qui depuis la |
|                                                                                                    | chute de Napoléon a fait rebâtir les<br>7                                                                                                    |